## Invio e-mail di avviso a docenti infanzia, primaria, secondaria

- 1. In Persone Permessi Ruoli crea esattamente questi tre ruoli:
  - o Doc Infanzia
  - Doc Primaria
  - o Doc. second

Mi raccomando, esattamente come sono scritti altrimenti le regole non funzionano e danno errore.

Se hai già creato questi tre ruoli in modo diverso, vai in Persone - Permessi - Ruoli, entra in Modifica di ciascun ruolo e correggi digitando esattamente come scritto sopra.

Non eliminare nessun ruolo, ma solo correggere se hai già inserito questi tre ruoli e se sono scritti in modo diverso.

- 2. Apri il file campi\_per\_tipo\_di\_contenuto.txt (in allegato)
  - o seleziona tutto e copia
- 3. In tipo di contenuto clicca sulla scheda Importa
- 4. incolla nel campo Importa dati e clicca su Importa
- 5. Vai di nuovo in tipi di contenuto Circolari e posiziona i campi creati nella sezione di invio e-mail:

| E-mail solo docenti Infanzia          | field_e_mail_docenti_infanzia   |
|---------------------------------------|---------------------------------|
| Circolari invio e-mail DOC infanzia   | field_circ_invio_mail_doc_inf   |
| E-mail solo docenti primaria          | field_mail_doc_primaria         |
| Circolari invio e-mail DOC primaria   | field_circ_invio_mail_doc_prim  |
| E-mail solo docenti secondaria        | field_mail_doc_secondaria       |
| Circolari invio e-mail DOC secondaria | field_circ_invio_mail_doc_secon |

- 6. Clicca su Salva
- 7. Apri il file regola\_invio\_mail\_a\_doc\_infanzia.txt, seleziona tutto e copia
- 8. Vai in Configurazione Regole
- 9. Clicca su Importa regole
- 10. Incolla nel campo Importa e clicca su Importa
- 11. Vai nella regola importata "E-mail pubblicazione circolare con firma DOCENTI INFANZIA" (la trovi in fondo alle regole)
- 12. Entra in Modifica
- 13. In Azioni entra in Modifica di "Invio di email a tutti gli appartenenti ad un ruolo" e in Ruoli Valore assicurati sia selezionato Doc Infanzia
- 14. Clicca su Salva
- 15. Fai quanto da punto 6 a punto 14 per Doc Primaria e Doc. second importando le relative regole e adeguando il punto 13 al ruolo interessato